## 

## っか かた かくにん 使い方を確認しましよう。

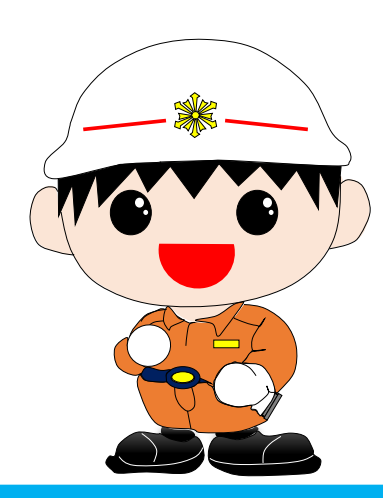

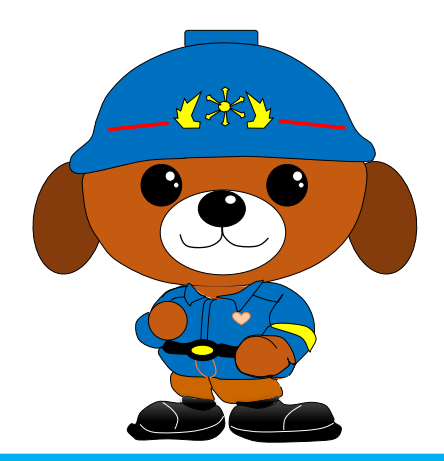

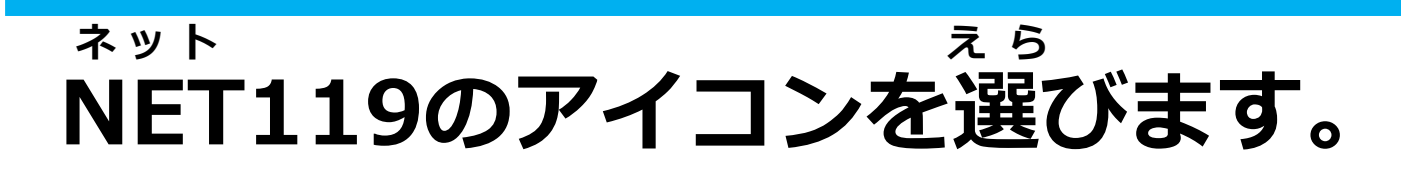

#### っうほうがめん ひょうじ 通報画面が表示されます。

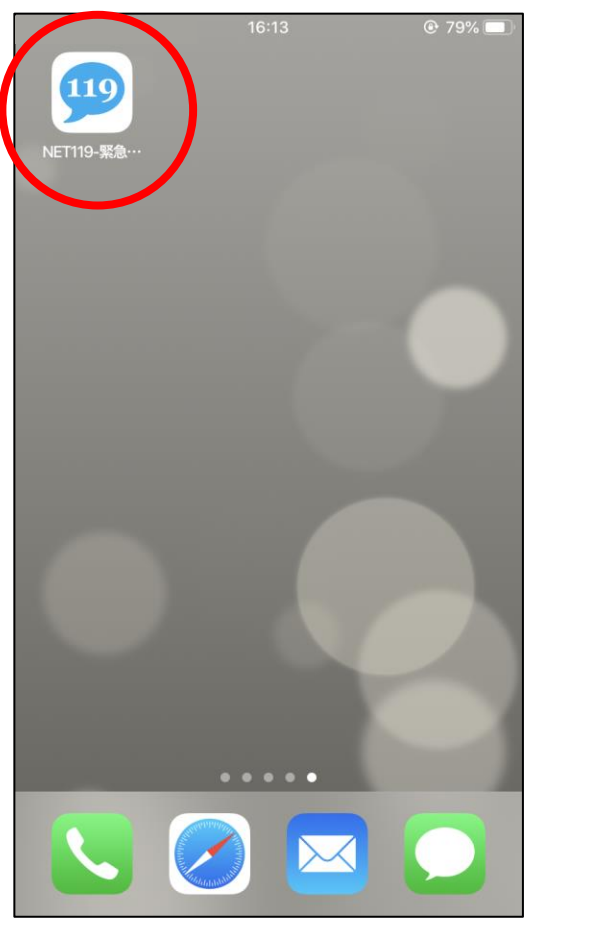

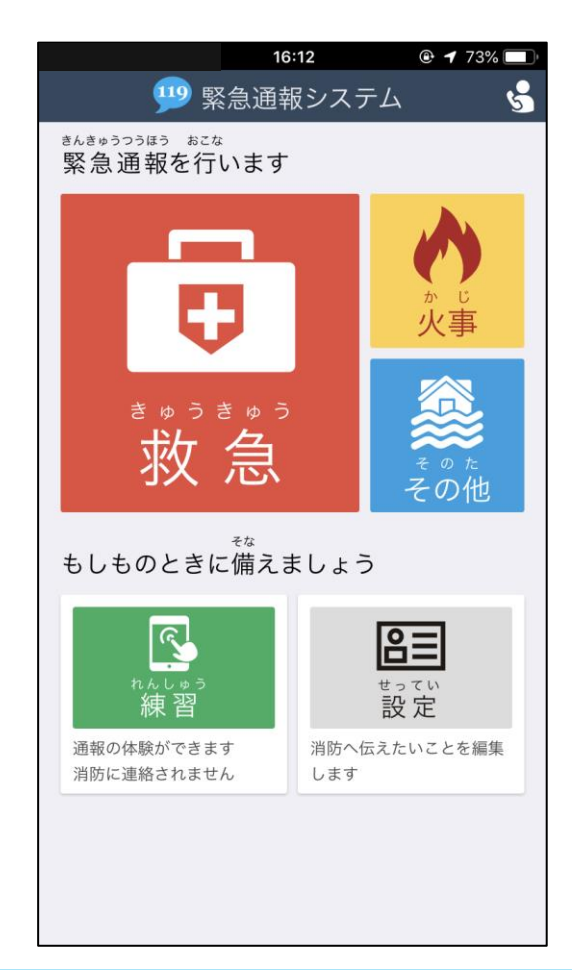

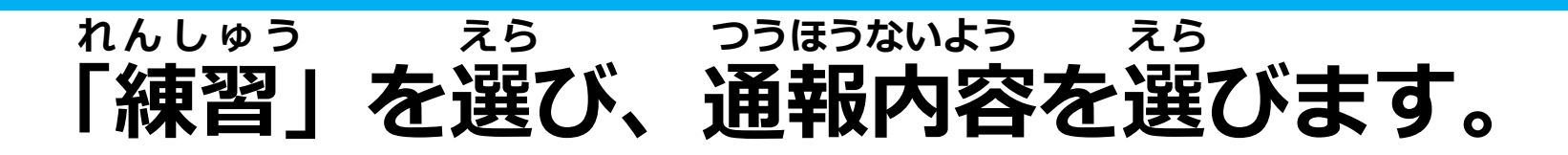

## れんしゅうちゅう れんしゅうつうほうちゅう ひょうじ 線習中は「練習通報中です」と表示されます。

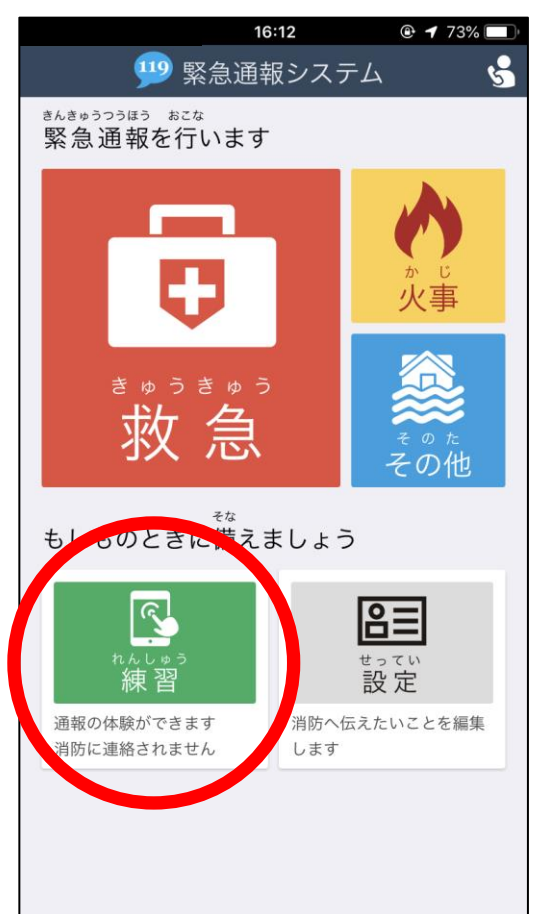

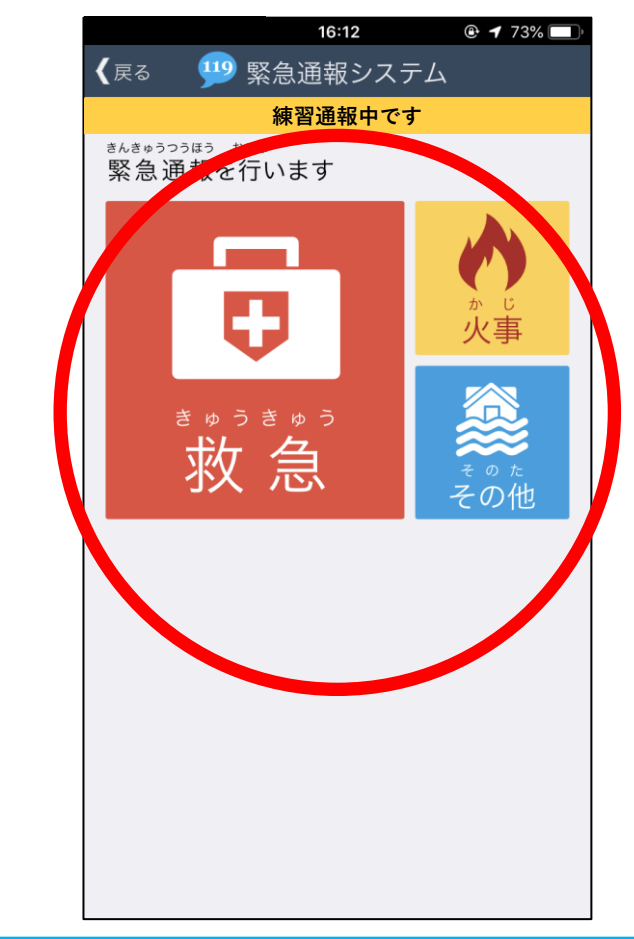

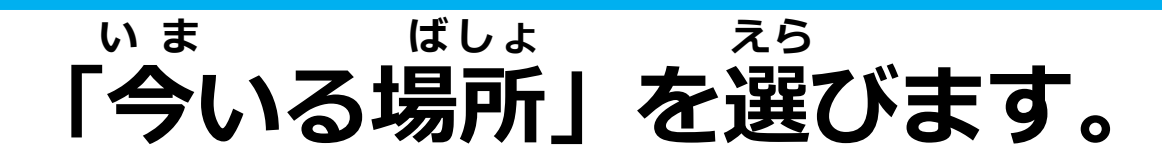

# がいしゅつさき ばあい げんざいち えら ろう かいしゅつさき ばあい げんざいち えら 外出先の場合は『現在地』を選んでください。

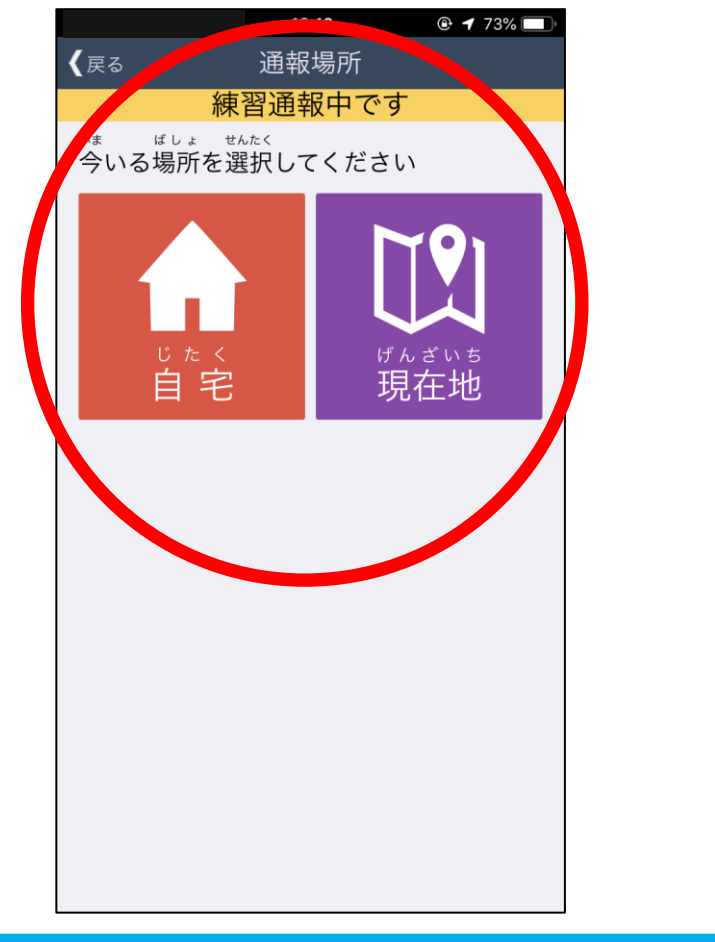

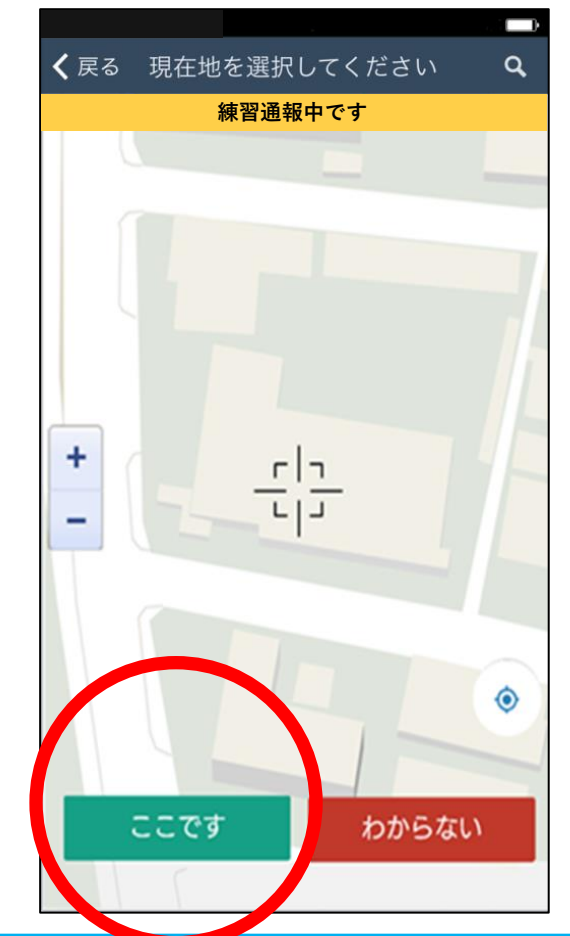

### <sup>ゅび がめん</sup> っうほう 指で画面をスライドして、通報します。

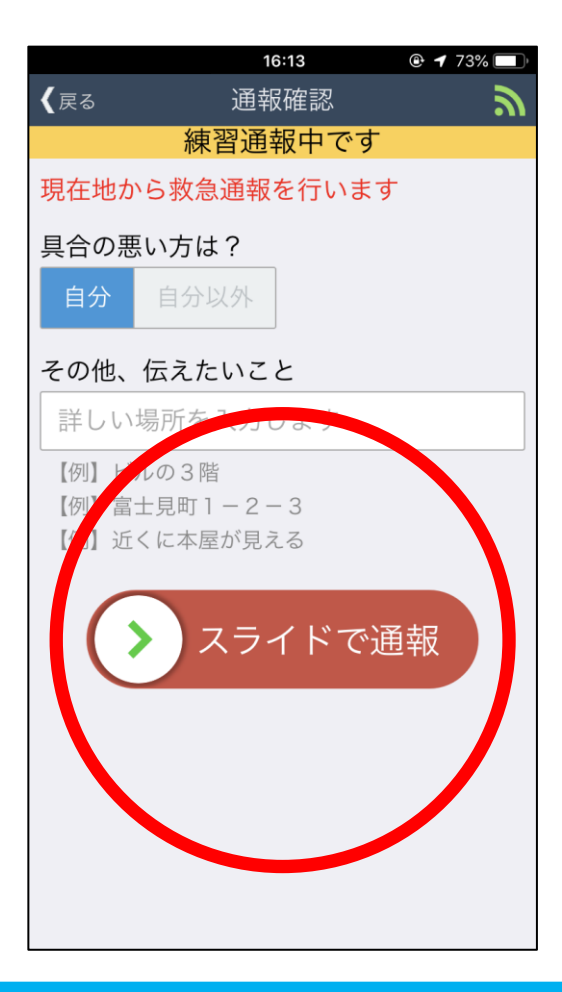

|             | 16:13                    | 🕑 🕇 73% 🔲 |
|-------------|--------------------------|-----------|
| <b>〈</b> 戻る | 通報確認                     | ッ         |
|             | 練習通報中です                  |           |
|             |                          |           |
|             | 消防呼び出し中.                 |           |
|             | ブラウザを閉じずに<br>このままお待ちください | ١         |
|             |                          |           |
|             |                          |           |
|             |                          |           |

#### っうほうご きのう つか しょうぼう 通報後は、チャット機能を使って消防と

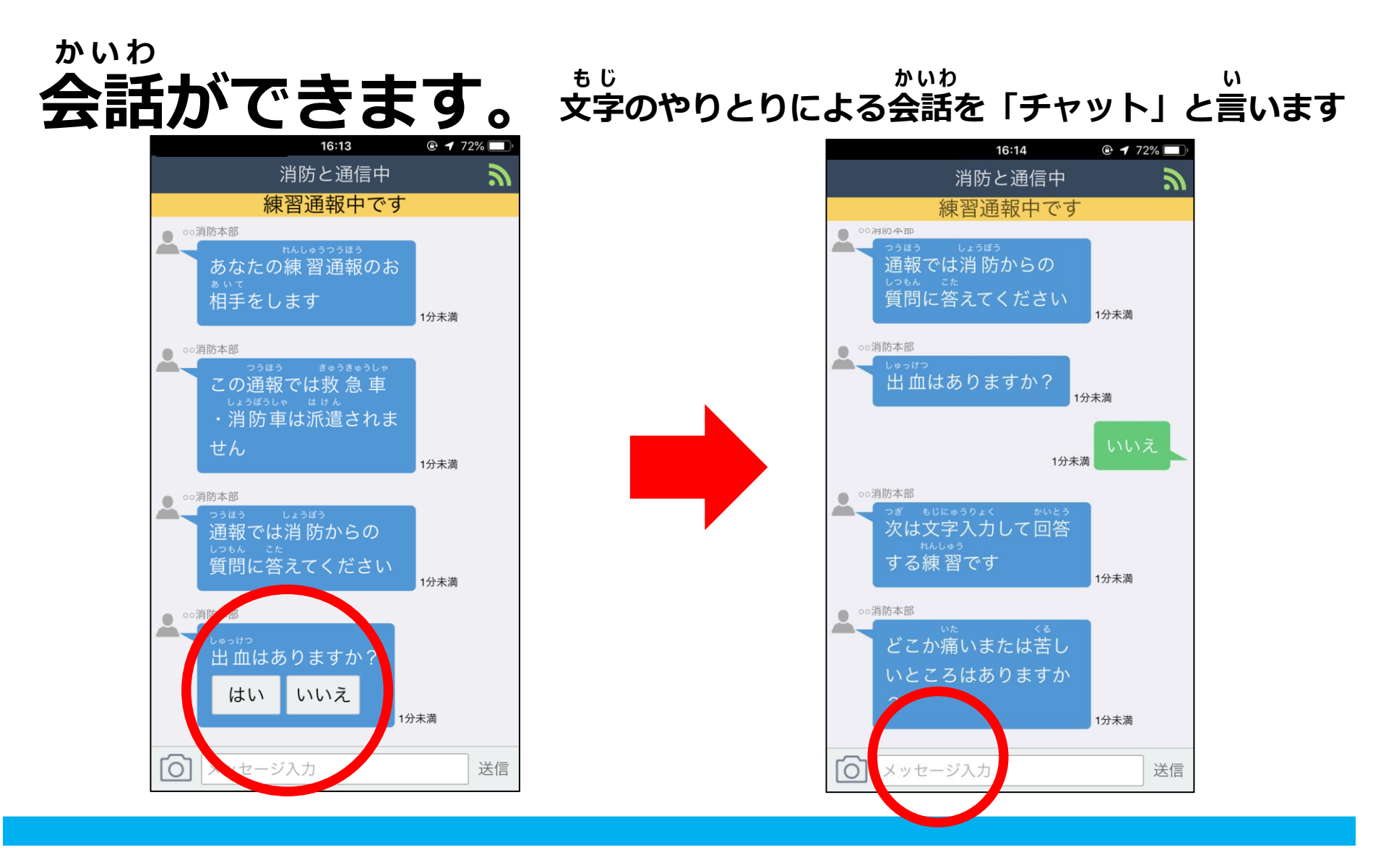

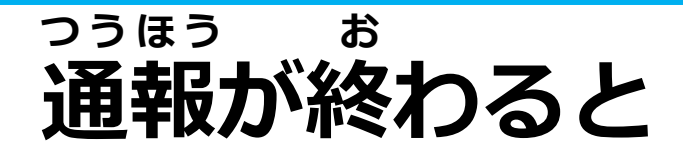

#### っうほう しゅうりょう ひょうじ 「通報は終了しました」と表示されます。

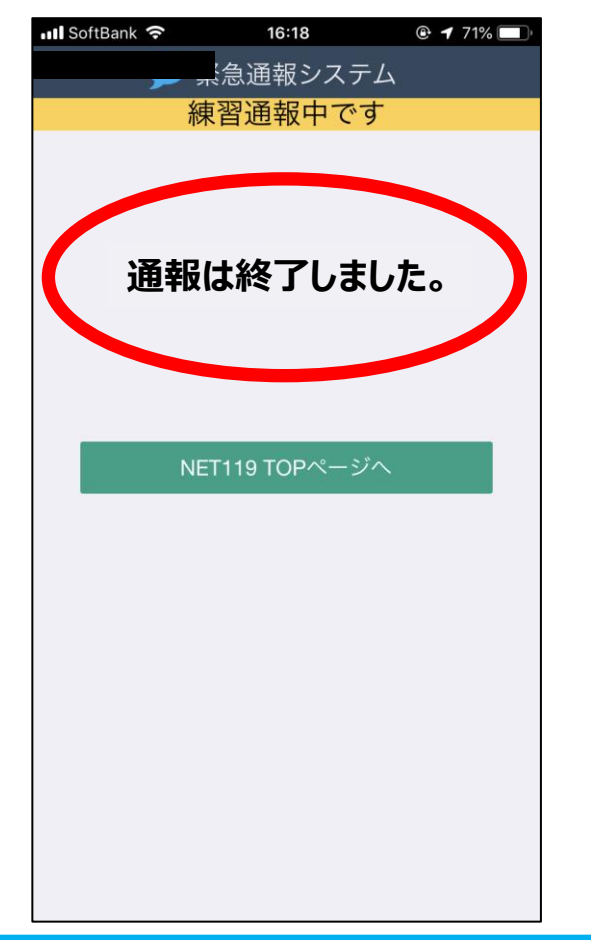

# つうほう お まえ がめん 通報が終わる前に画面を と 閉じないでください。

#### れんしゅう 練習をするつもりが間違って

#### ほんばんつうほう ばあい 本番通報をした場合は、

## 

### <sup>ま 5 が</sup> 「間違えました」と入力してください。

河消

防本

部

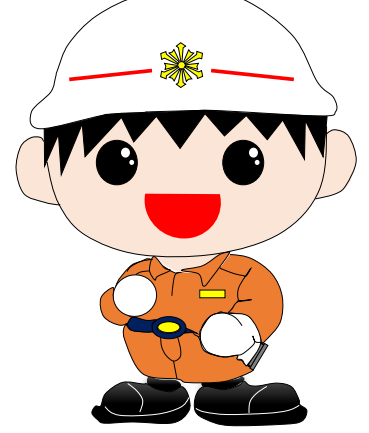

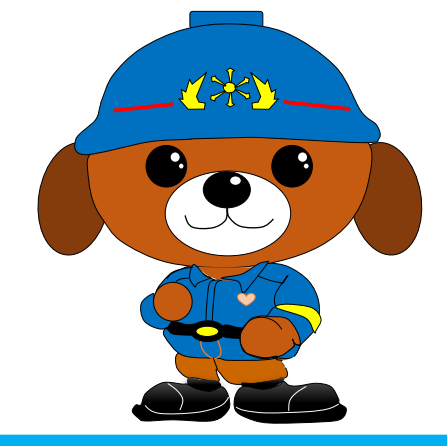